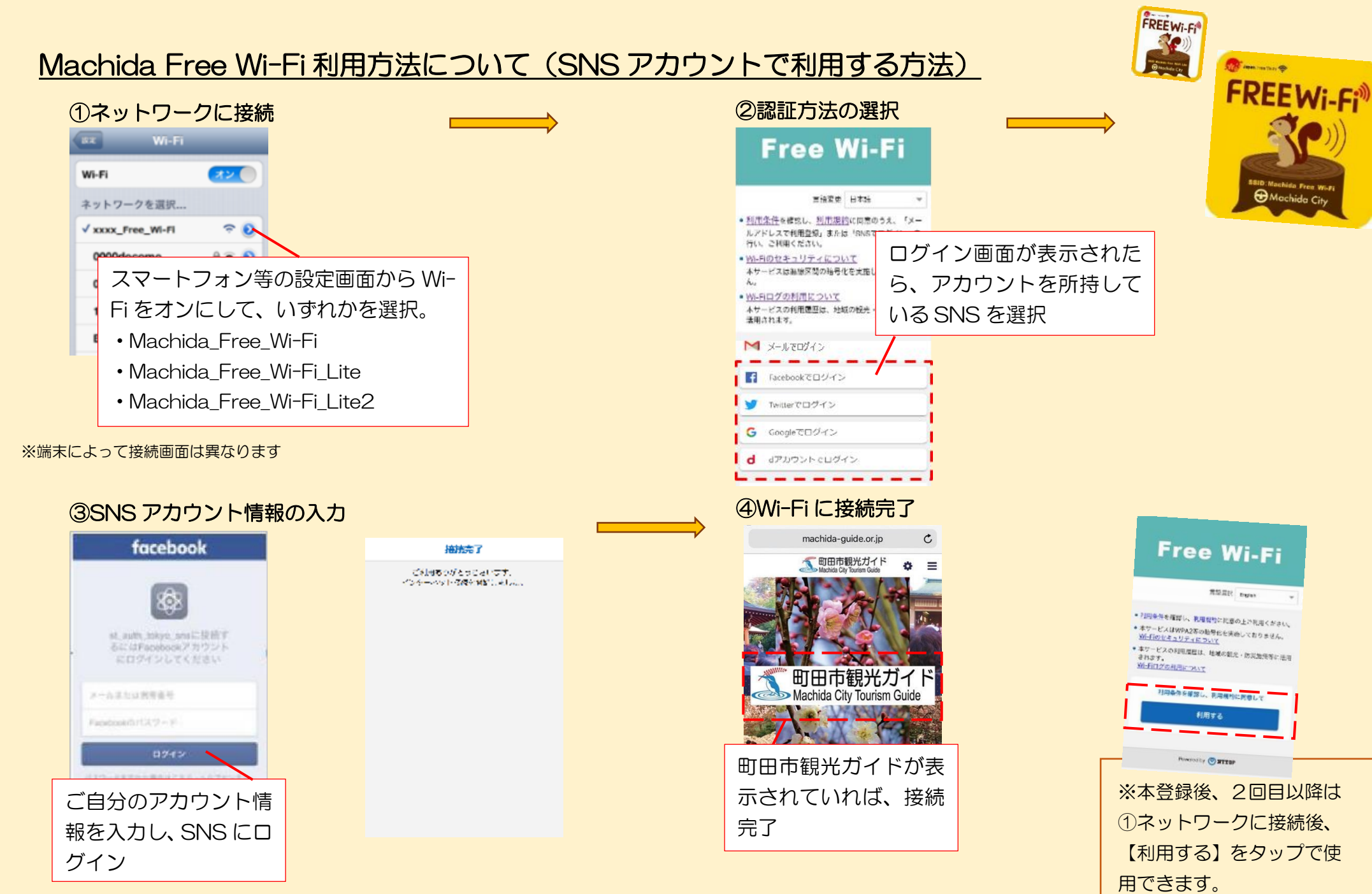

※SNS によって画面は異なります

※接続完了画面